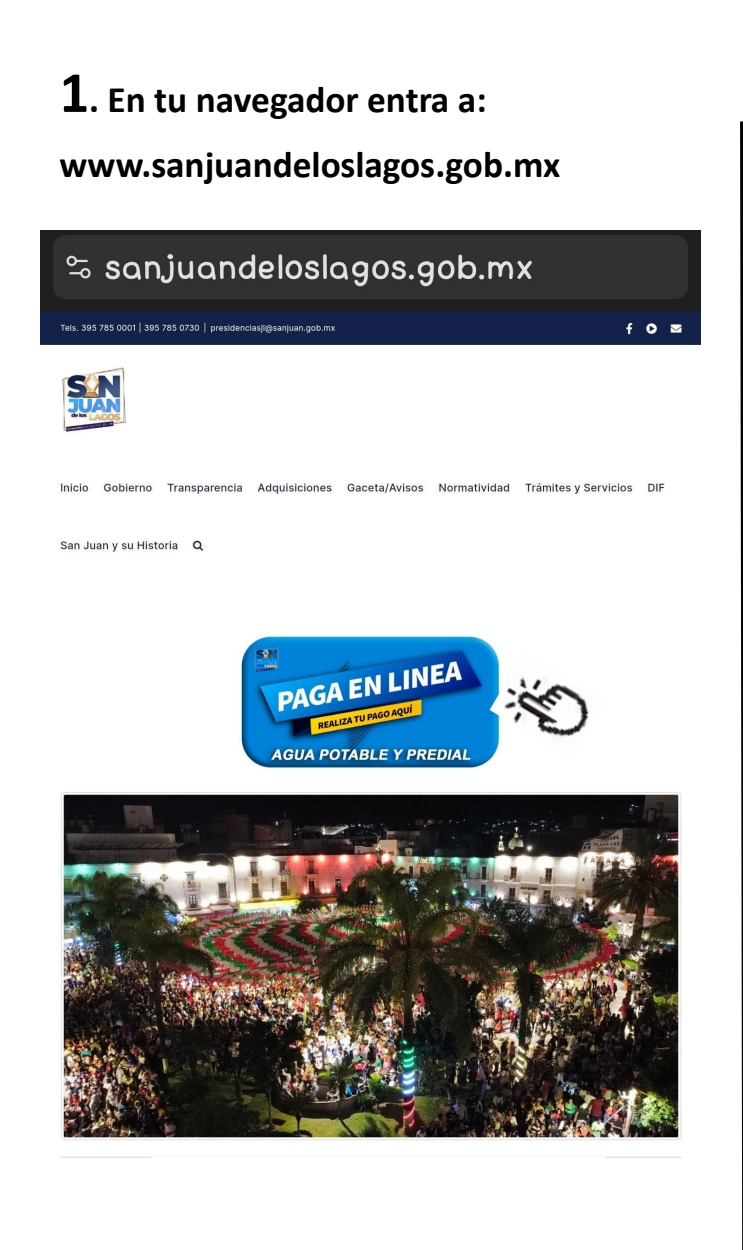

| <b>2</b> . Da Clic en Predial o Agu                                                                                                    | la                                                                       | <b>3</b> . Ingi              |
|----------------------------------------------------------------------------------------------------|--------------------------------------------------------------------------|------------------------------|
| û ≌= inea2.tautum.net                                                                                                    | <b>↓</b> ⊡ :                                                             | ☆ ಾ                          |
| MUNICIPIO DE SAN JUAN DE LOS LAGOS JALISCO   MUNICIPIO DE SAN JUAN DE LOS LAGOS JALISCO   MUNICIPIO DE | sco<br>ro de<br>recibo<br>oser-<br>al final                              | Correo<br>tener su comproban |
| Ejemplo de una<br>cuenta predial:<br>U000123 o<br>000123 (una Letra<br>y 6 numeros )                                                                                                    | Ejemplo de una<br>cuenta de Agua:<br>00001234<br>(contiene 8<br>Dígitos) |                              |

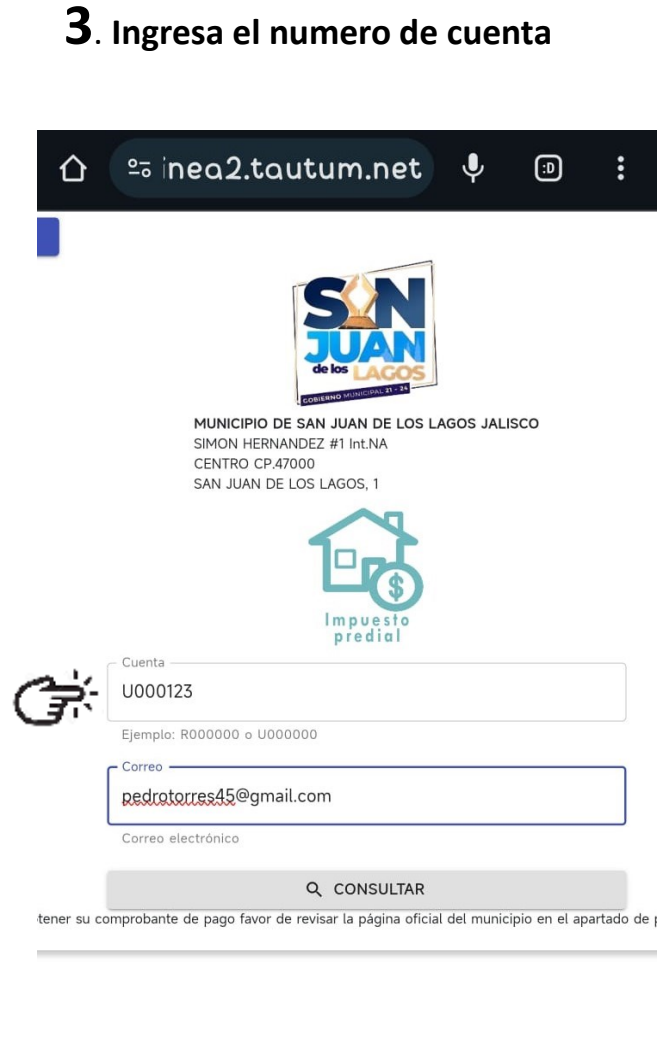

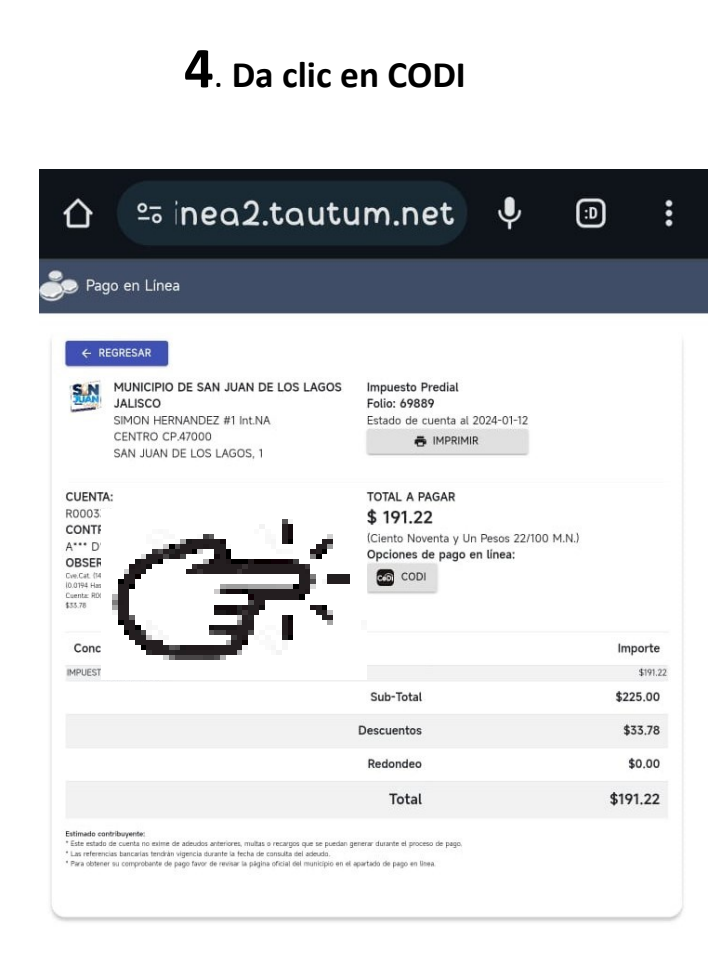

## **5**. Captura Numero de Celular. **6**. Lee el QR en el apartado CODI de la app de tu banco y genera el pago. MUNICIPIO DE SAN JUAN DE SAN ≌inea2.tautum.net Ŷ 仚 (:D LOS LAGOS JALISCO SIMON HERNANDEZ #1 Int.NA CENTRO CP.47000 SIMON HERNANDEZ #1 Int.NA SAN JUAN DE LOS LAGOS, 1 CENTRO CP.47000 SAN JUAN DE LOS LAGOS, 1 ~ número de celular CoDi Introduce tu número de celular Referencia Número de celular: (39) 5781-2345 IDC **GENERAR QR** 302ca3339c

Impuesto Pred

Folio: 69889

Estado de cue

Escanear código

## Tip \*\* Imagen de Referencia de donde ver el numero de cuenta en un recibo anterior.

|        | Régimen fiscal:                                                                                | 603                                                                                                    |                                                                                                    |                               | Serie:    | 2       |
|--------|------------------------------------------------------------------------------------------------|----------------------------------------------------------------------------------------------------|----------------------------------------------------------------------------------------------------|-------------------------------|-----------|---------|
| A. M   | Nombre receptor:                                                                               | TORREN MALLASI                                                                                                    |                                                                                                    |                               | Factura:  | ç.<br>G |
| 19     | RFC receptor:                                                                                  | XAXX010101000                                                                                                    | Fecha                                                                                                  | : 202                         | 3-01-10T1 | 1:1     |
|        | Uso CFDI:                                                                                      | S01                                                                                                    | C.P. Lugar Expedición:                                                                                 | : 470                         | 00        |         |
|        | Nombre                                                                                         | MUNICIPIO DE SAN JUAN DE LOS LAGOS JA                                                                                                | ALISCO                                                                                                 |                               |           |         |
|        | RFC EMISOF:                                                                                    | MSJ871101CKA                                                                                                    | Versión                                                                                                | 4.0                           |           |         |
| K.     | No. de serie del CSD:                                                                          | 0000100000509846663                                                                                                    | Tipo de Comprobante:                                                                                   | 1                             | Ingreso   |         |
| 13     | Folio Fiscal:                                                                                  | 053#??~{~?2-4a08-851d-8a4bf706(73c                                                                                                   | Moneda:                                                                                                | MXN                           |           |         |
| CATTAS | Forma de Pago                                                                                  | 01                                                                                                    | Metodo de Pago                                                                                         | PUE                           |           |         |
| Ð      | Uso CFDI:<br>Nombre<br>RFC @Misoff:<br>No. de serie del CSD:<br>Folio Fiscal:<br>Forma de Pago | S01<br>MUNICIPIO DE SAN JUAN DE LOS LAGOS JA<br>MSJ871101CKA<br>00001000000509846663<br>053156-27-4-032-4a08-851d-8a4bf706(73)<br>01 | C.P. Lugar Expedición:<br><b>LISCO</b><br>Versión<br>Tipo de Comprobante:<br>Moneda:<br>Metodo de Pago | 470<br>4.0<br>I<br>MXN<br>PUE | lngreso   |         |

| Clave Producto<br>Servicio                                 | No<br>Identificación                                                        | Cantidad                              | Clave<br>Unidad                           | Descripción                                                                                                    | Precio<br>Unitario De                                                  |
|------------------------------------------------------------|-----------------------------------------------------------------------------|---------------------------------------|-------------------------------------------|----------------------------------------------------------------------------------------------------|------------------------------------------------------------------------|
| 93161700                                                   | 01002                                                                       | 1                                     | E48                                       | IMPUESTO PREDIAL 2023/1-2023/6                                                                                         |                                                                        |
| Moneda:                                                    | MXN                                                                         |                                       |                                           |                                                                                                    | Subtotal:                                                              |
| Forma de Pago:                                             | 01                                                                          |                                       |                                           |                                                                                                    | Descuento:                                                             |
| Metodo de Pago:                                            | PUE                                                                         |                                       |                                           |                                                                                                    | Descuento.                                                             |
| Observaciones:                                             | Cve.Cat. (11-002-073-0<br>(CAS.::000 mts2) Constr<br>No.: Strategio Cuenta: | 1-0001-005 207-0<br>rucción (387.54 m | 69:37-000000<br>nts2 ) Indivis            | ) Val.Cat. (476773.83) Tasa (0.23) Terreno<br>o 1.00 Dom. Not. (やこう) (GALErrerもある))<br>つとちかん パート・トックン (http://www.com/ | Impuestos Transladados:                                                |
| Total con letra:                                           | COLONIA SEN                                                                 |                                       |                                           |                                                                                                    | lva 16%:                                                               |
| er rozmoz (CE)                                             | errane so i haa h                                                           | n'-                                   |                                           |                                                                                                    | Total:                                                                 |
| Sello digital del CFDI                                     | . 7                                                                         |                                       |                                           |                                                                                                    |                                                                        |
| MRGpBQchlvrJMfUhf<br>+bsWz6/R7DYpU5HC<br>Pxa4kqDAwTtfAqpVD | Pucml8SpmAUlv4<br>COJUdQgrhNn+7F<br>HImuHbkjd9xUml                          | ייין                                  | MF10HY2IG<br>Pza5p8KnrnZ<br>3pPpfISIyeig= | gikmcZ7Yq0yuai+rfRTgh2bBKuMlhSbMdWqfAyOwxR0<br>+Lehhx0/xZyj/S46Bx545pLqt1B120xXRpPor7mQvZOF<br>==                      | CZ2zA/Pr18qc6ptV+UHnb/APLmjjNQRsur<br>R1YD6gbrUpFrxEz8N28CnnNUUyssVVne |
| Sello digital del SAT:                                     |                                                                             | N 27 - I                              |                                           |                                                                                                    |                                                                        |

DrGp0FhRViDaZez3uQPV7q+J3UxdBL...\_\_\_\_0LCU5GO1EsU5OHOaWjJp2sGtsWGxjVGGFaDTkBZyv+fclQWu4JUY2XtzlvCFVo+e+e3GfoXjlzSHHIVa+pN 299lab/FCfxgrdtyLi/cyX1ErrdD5zU++i0HtwMIMJSeeQ6S+C\_i2aQu8Q0900fmTABnWrSQCmBikY9dX1CTZQGyKaCvhDWkX3B5nyqxTWNf2mrBKJB936kXxH9FSKPJpr Ls2AZKkdKlyuguchuuTBeCclWh27uKzZwBnFE2UajllkcFi2g2R5h75Eow==

## Cadena Original del Complemento de Crtificación Digital del SAT

||1.1|053ff8df-4d22-4a08-851d-8a4bf706f72c|2f = .....3:T11:11:34|LSO1306189R5|MRGpBQchlvrJMfUhPucml8SpmAUlv4+H6hdN+YHpp0dAYI5NkMF10HY2lGgikmcZ7Yq( Tgh2bBKuMIhSbMdWqfAyOwxRCZ2zA/Pr18qc, \_\_\_\_\_?kib/APLmjjNQRsum4clLAc++bsWz6/R7DYpU5HCOJUdQgrhNn+7PIZ0w4PmHI3HBImyuHbPza5p8KnmZ+Lehhx0/x 545pLqt1B120xXRpPor7mQvZOR1YD6gbrUpFrxEz8N28CnnNUUyssVVneUL1qE0f7Pxa4kqDAwTtfAqpVD+ImuHbkjd9xUmbpespRMVGNIIEnWSTQ3pPpfISIyeig==|0000100 846663||

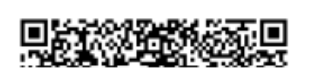

Certificado No. Certificado: 00001000000505939148